# **4. EXPORT PUBLIC KEY FOR OTHERS**

- 1. Open Internet Explore.
- 2. Go to tools>Internet Option>Content>Certificate>Personal>Select Certificate>.

| about:blank - Microsott Internet Explorer                                                                                                    |                                                                                                    |
|----------------------------------------------------------------------------------------------------|----------------------------------------------------------------------------------------------------|
| File Edit View Favorites Tools Help                                                                                                    |                                                                                                    |
| Sack - Service 🚱 - 📓 🙆 🏠 Percent 🌟 Favorites 🧐                                                                                                    |                                                                                                    |
| Address 🛃 about:blank                                                                                                    | Go Links »                                                                                                    |
| Internet Options       Image: Content Security Privacy Content Connections Programs Advanced         Centent Advisor       Enable       Security Privacy Control the Internet content that can be viewed on this computer.         Enable       Security       Enable       Security         Certificates       Enable       Security       Certificates         Use certificates to positively identify yoursely. certification authorities, and publishers.       Celar SSL State       Certificates         Personal information       Enable       AutoComplete stores previous entries       AutoComplete | Certificat/s  Certificat/s  Certificat/s  Certificators  Certificators  Certificators  Certification  Certification  Certifica |
| Microsoft Profile Assistant stores your My Profile personal information.  OK Cancel Apply                                                                                                    | Import     Export     Remove     Advanced       Certificate intended purposes         < All>     View       Close                                                                                                    |
| Done                                                                                                    | Ø Internet                                                                                                    |
| Start 🛛 🖆 Encryptio_procedure 🦓 about:blank - Microso                                                                                                    | S 🖉 🖉 🕅 🔟 9:11 AM                                                                                                    |

## 2. Click Export then next.

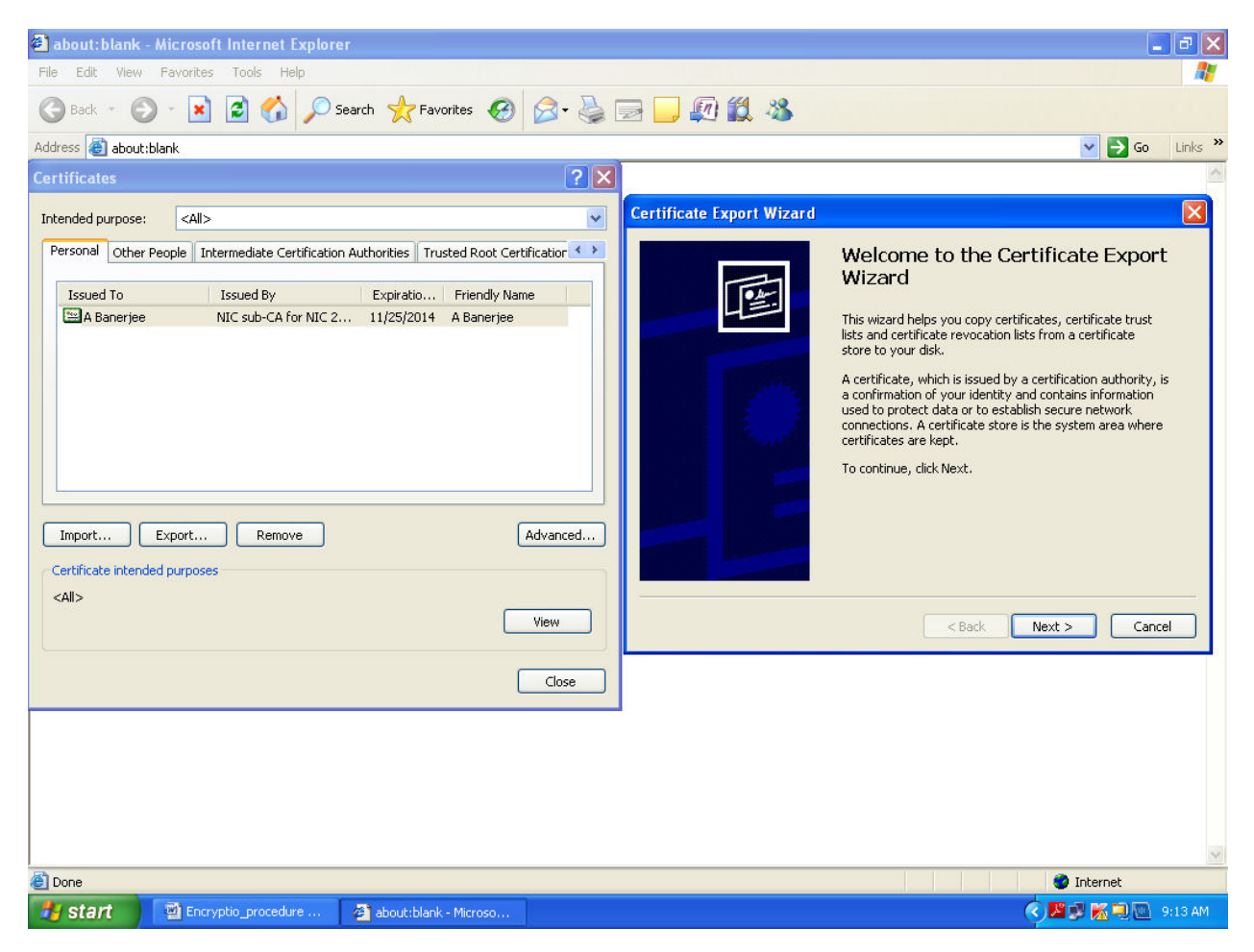

#### 3. Select No do not export the private key & Select Next.

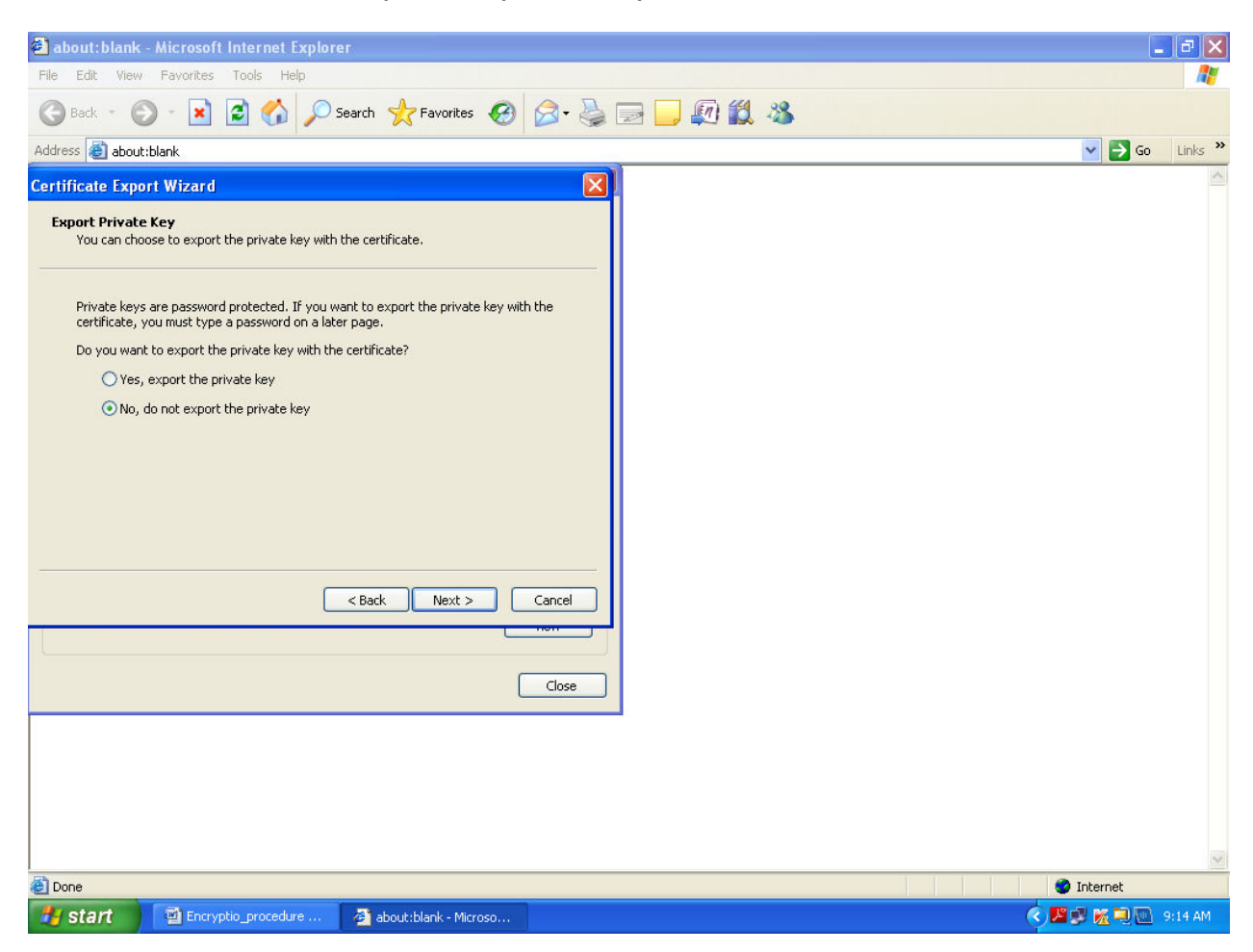

5. Select "Cryptographic Message Syntax standard PKCS # 7 Certificate (.P7B)" also Check "Include all certificates in the certificate path if possible" and click next.

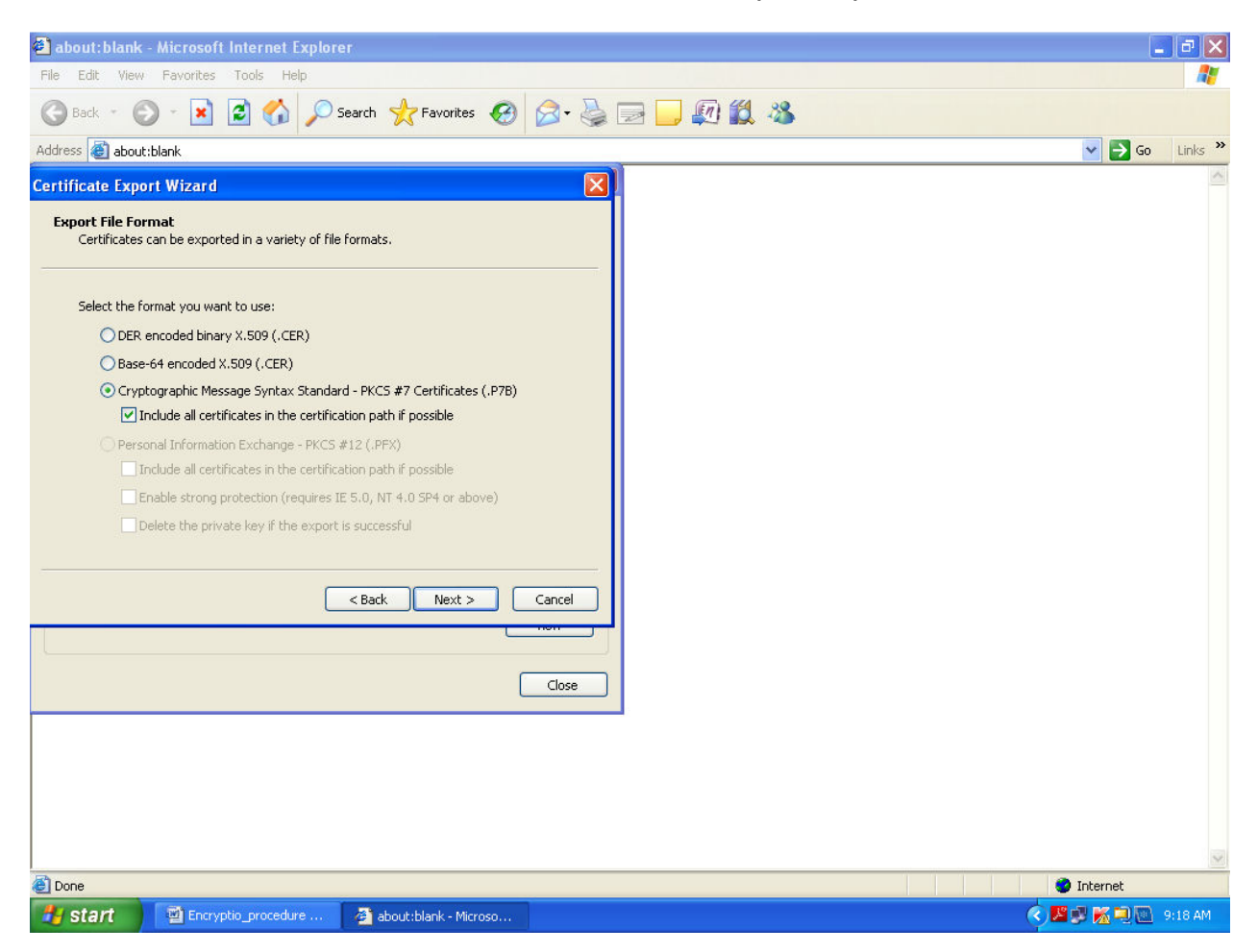

6. Select Browse and give as desired path and file name and click save.

| $\backslash$                                                      |                                                                                                    |
|-------------------------------------------------------------------|----------------------------------------------------------------------------------------------------|
| $\backslash$                                                      | $\backslash$                                                                                                    |
| about:blank - Microsoft Internet Explorer                         |                                                                                                    |
| File Edit View Favorites Tools He                                 |                                                                                                    |
| 🕝 Back - 🕥 - 🖹 🗟 🏠 Search 📌 Favorites 🚱 🔗 🌺                       | 🖃 🛄 🖗 🎎 🦓 🔪                                                                                                    |
| Address 🕘 about:blank                                             | Go Links *                                                                                                    |
| Certificate Export Wizard                                         |                                                                                                    |
| File to Export<br>Specify the name of the file you want to export |                                                                                                    |
|                                                                   | Save As                                                                                                    |
| File name:                                                        | Save in: 🞯 Desktop 🛛 🕑 🗊 🕫 🔛 -                                                                                                    |
| Browse<br>Browse<br>Browse<br>Cancel<br>Close                     | My Recent       My Nocuments         My Recent       My Notwork Places         Documents       GGWWA         Image: Computer       My Notwork Places         Desktop       Image: Computer         My Documents       Image: Computer         My Documents       Image: Computer         My Documents       Image: Computer         My Documents       Image: Computer         My Documents       Image: Computer         My Computer       Proposal         Image: Computer       Image: Computer         My Nocuments       File name:         A Banerijee       Save         My Network       Save as type:         PKCS: #7/Certificates (".p7b)       Image: Computer |
|                                                                   |                                                                                                    |
| Done                                                              | Internet                                                                                                    |
| 🛃 start 🔄 Encryptio_procedure 🖓 about:blank - Microso             | 🕥 🖉 🖉 📉 🥺 🦉 9:21 AM                                                                                                    |

## 7. Click Next.

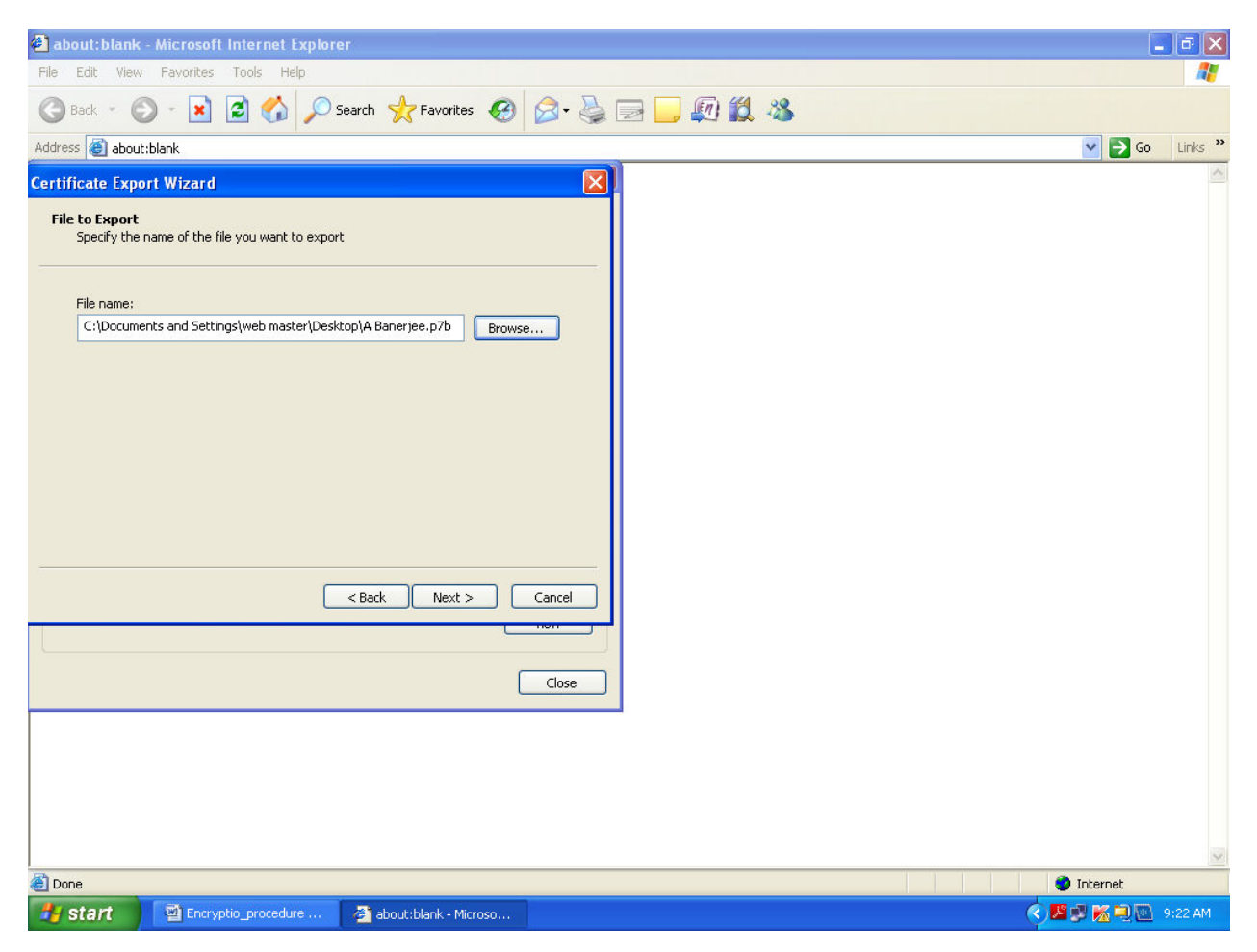

## 8. Click Finish.

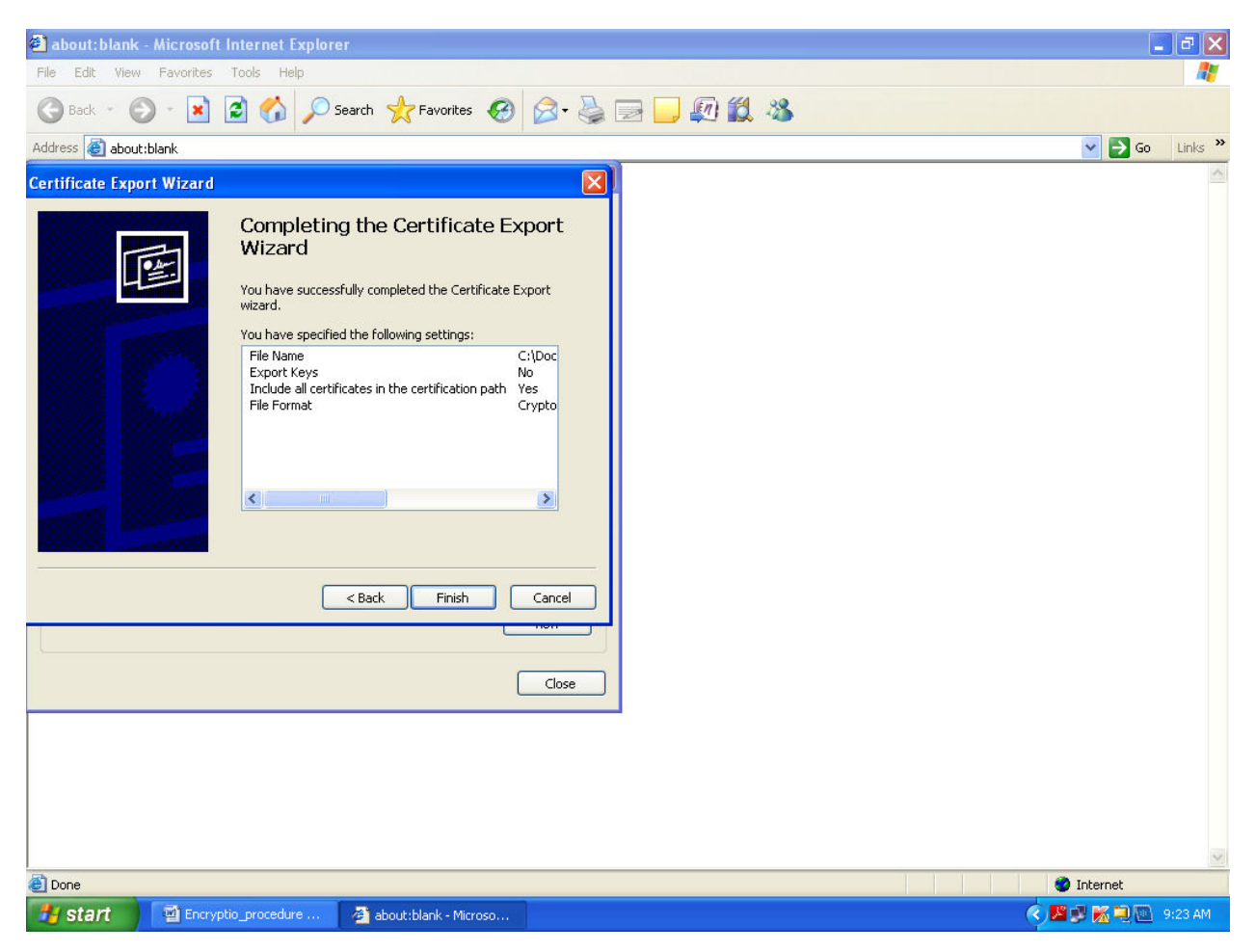

## 9. Click Ok.

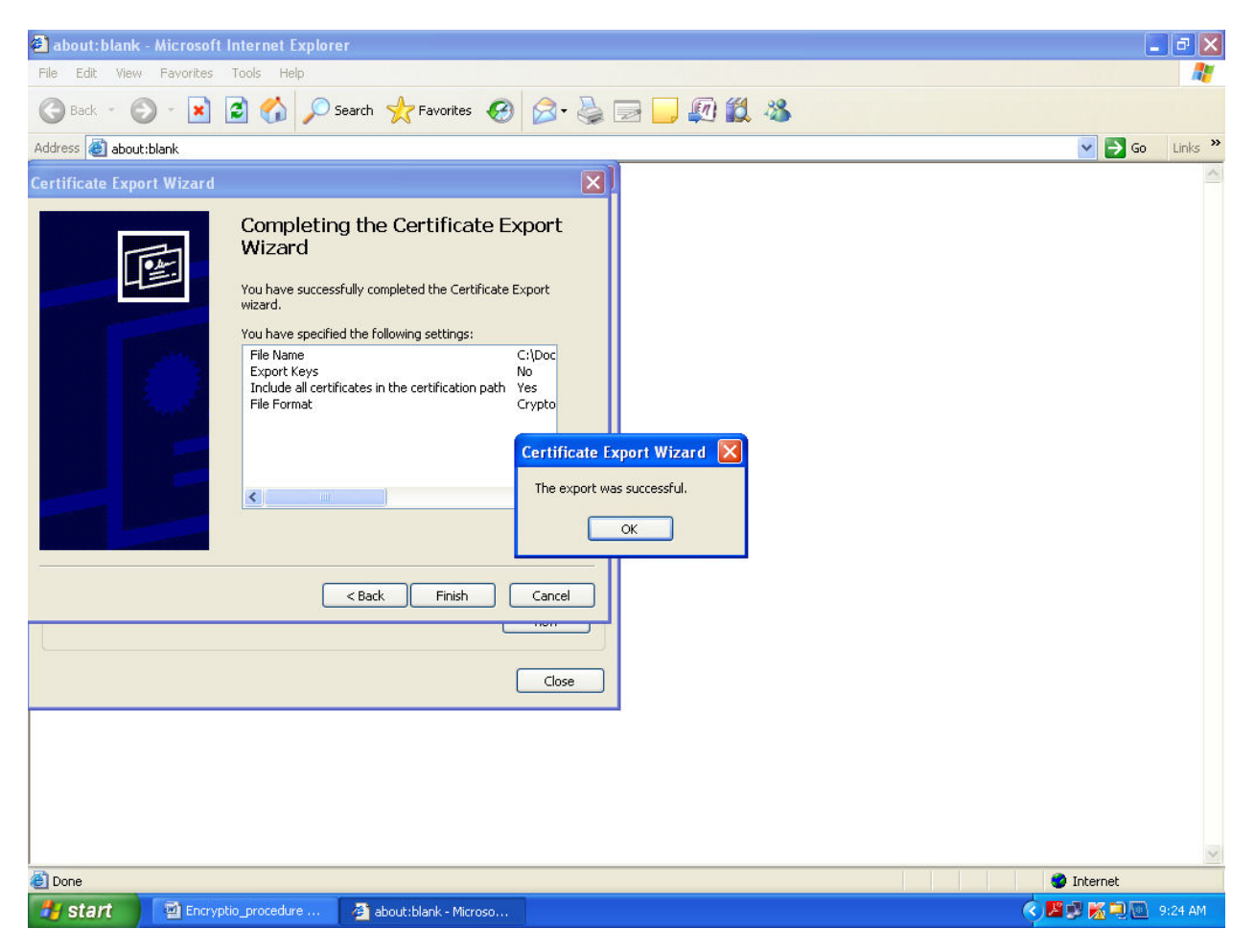

### 10. Close.

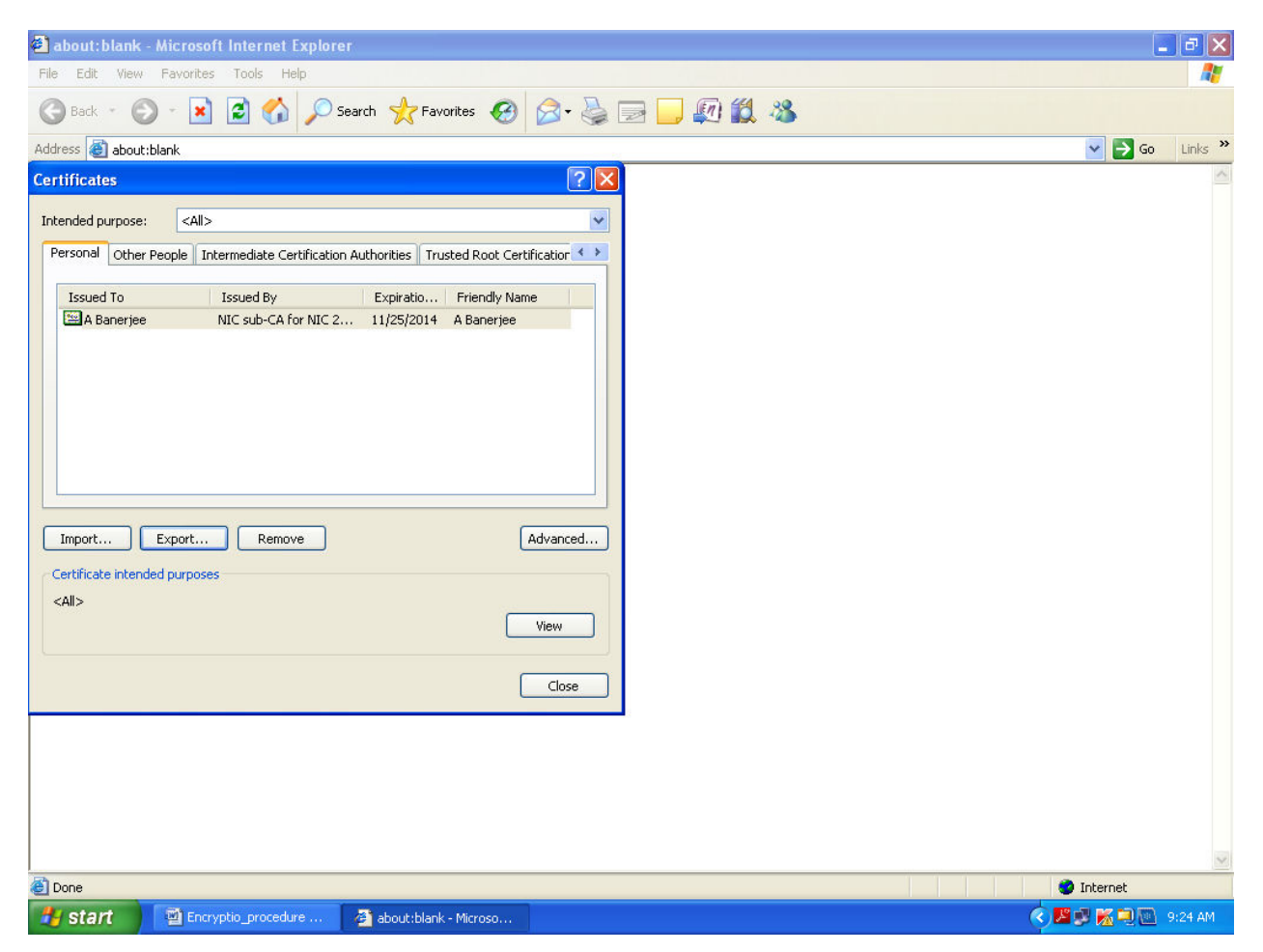

11. Now you can send this public key to others for attachment with your email ID.